## Configurando o PPTP em RV110W

## Objetivo

O PPTP (Point-to-Point Tunneling Protocol) fornece uma maneira de implementar redes virtuais privadas (VPNs). O objetivo deste documento é ajudá-lo a configurar as configurações PPTP no RV110W.

## Dispositivos aplicáveis

RV110W

## Configurando o PPTP

Etapa 1. No utilitário de configuração da Web, escolha Rede > WAN.

| Internet Connection Type:                                                                                                    | PPTF                     | 2                                    |                         | -                        | ]                                               |
|----------------------------------------------------------------------------------------------------|--------------------------|--------------------------------------|-------------------------|--------------------------|-------------------------------------------------|
| PPTP Settings                                                                                                    |                          |                                      |                         |                          |                                                 |
| P Address:                                                                                                    | 0                        | . 0                                  | . 0                     | . 0                      | (Hint: 192.168.100.100)                         |
| Subnet Mask:                                                                                                    | 0                        | . 0                                  | . 0                     | . 0                      | (Hint: 255.255.255.0)                           |
| Default Gateway:                                                                                                    | 0                        | . 0                                  | . 0                     | . 0                      | (Hint: 192.168.100.1)                           |
| PPTP Server:                                                                                                    | 0                        | . 0                                  | . 0                     | . 0                      | (Hint: 192.168.100.1)                           |
| Username:                                                                                                    |                          |                                      |                         |                          |                                                 |
|                                                                                                    |                          |                                      |                         |                          |                                                 |
| Password:                                                                                                    |                          |                                      |                         |                          |                                                 |
| Password:<br>© Connect on Demand: M                                                                                                    | ax Idle                  | Time 5                               | mi                      | nutes (Rar               | nge: 1 - 9999, Default: 5)                      |
| Password:<br>© Connect on Demand: M                                                                                                    | ax Idle                  | Time 5                               | mi<br>econds (R         | nutes (Rar<br>ange: 20 - | ige: 1 - 9999, Default: 5)<br>180, Default: 30) |
| Password:<br>Connect on Demand: M<br>Keep Alive: Redial perio<br>Authentication Type:                                                             | ax Idle<br>od 30<br>Auto | Time 5                               | mi<br>econds (R         | nutes (Rar<br>ange: 20 - | nge: 1 - 9999, Default: 5)<br>180, Default: 30) |
| Password:<br>Connect on Demand: M<br>Keep Alive: Redial perio<br>Authentication Type:<br>Optional Settings                                        | ax Idle<br>od 30<br>Auto | Time 5<br>se<br>Negotiati            | mi<br>econds (R<br>on 🗸 | nutes (Rar<br>ange: 20 - | ige: 1 - 9999, Default: 5)<br>180, Default: 30) |
| Password:<br>Connect on Demand: M<br>Keep Alive: Redial perio<br>Authentication Type:<br>Optional Settings<br>Host Name:                          | ax Idle<br>od 30<br>Auto | Time 5<br>se<br>Negotiati            | mi<br>econds (R<br>on 💌 | nutes (Rar<br>ange: 20 - | ige: 1 - 9999, Default: 5)<br>180, Default: 30) |
| Password:<br>Connect on Demand: M<br>Keep Alive: Redial perio<br>Authentication Type:<br>Optional Settings<br>Host Name:<br>Domain Name:          | ax Idle<br>od 30<br>Auto | Time 5<br>se<br>Negotiati            | econds (R               | nutes (Rar<br>ange: 20 - | ige: 1 - 9999, Default: 5)<br>180, Default: 30) |
| Password:<br>Connect on Demand: M<br>Keep Alive: Redial period<br>Authentication Type:<br>Optional Settings<br>Host Name:<br>Domain Name:<br>MTU: | ax Idle<br>od 30<br>Auto | Time 5<br>se<br>Negotiati<br>r1FE47D | nual mi                 | untes (Ran<br>ange: 20 - | nge: 1 - 9999, Default: 5)<br>180, Default: 30) |

Etapa 2. No menu suspenso Internet Connection Type, escolha PPTP.

| internet connection Type.                                                                                             | PPTP          | )         |           | -          | )                               |
|----------------------------------------------------------------------------------------------------|---------------|-----------|-----------|------------|---------------------------------|
| PPTP Settings                                                                                                    |               |           |           |            |                                 |
| IP Address:                                                                                                    | 0             | . 0       | . 0       | . 0        | (Hint: 192.168.100.100)         |
| Subnet Mask:                                                                                                    | 0             | . 0       | . 0       | . 0        | (Hint: 255.255.255.0)           |
| Default Gateway:                                                                                                    | 0             | . 0       | . 0       | . 0        | (Hint: 192.168.100.1)           |
| PPTP Server:                                                                                                    | 0             | . 0       | . 0       | . 0        | (Hint: 192.168.100.1)           |
| Username:                                                                                                    |               |           |           |            |                                 |
| Password:                                                                                                    |               |           |           |            |                                 |
| Connect on Demand: M                                                                                                  | lax Idle      | Time 5    | mi        | nutes (Ran | ige: 1 - 9999, Default: 5)      |
|                                                                                                    | od 30         | se        | econds (R | ange: 20 - | 180, Default: <mark>3</mark> 0) |
| Keep Alive: Redial period                                                                                             |               | N         | 00 -      |            |                                 |
| Authentication Type:                                                                                                  | Auto          | Negotiati |           |            |                                 |
| Keep Alive: Redial period     Authentication Type:     Optional Settings                                              | Auto          | Negotiati |           |            |                                 |
| Keep Alive: Redial period<br>Authentication Type:           Optional Settings           Host Name:                    | Auto          | r1FE47D   |           |            |                                 |
| Keep Alive: Redial period     Authentication Type:      Dptional Settings      Host Name:      Domain Name:           | Auto          | negotiati |           |            |                                 |
| Keep Alive: Redial period     Authentication Type:      Optional Settings      Host Name:      Domain Name:      MTU: | Auto<br>route | r1FE47D   | nual      | ]          |                                 |

Etapa 3. No campo Internet IP Address, insira o endereço IP da porta WAN.

| internet connection Type:                                                                                                    | PPTP                                               |                                                   |                   | •                         |                                               |
|----------------------------------------------------------------------------------------------------|----------------------------------------------------|---------------------------------------------------|-------------------|---------------------------|-----------------------------------------------|
| PPTP Settings                                                                                                    |                                                    |                                                   |                   |                           |                                               |
| IP Address:                                                                                                    | 192                                                | . 168                                             | . 100             | . 100                     | (Hint: 192.168.100.100)                       |
| Subnet Mask:                                                                                                    | 255                                                | . 255                                             | . 255             | . 0                       | (Hint: 255.255.255.0)                         |
| Default Gateway:                                                                                                    | 192                                                | . 168                                             | . 100             | . 1                       | (Hint: 192.168.100.1)                         |
| PPTP Server:                                                                                                    | 192                                                | . 168                                             | . 100             | . 1                       | (Hint: 192.168.100.1)                         |
| Jsername:                                                                                                    | userna                                             | ame                                               |                   |                           |                                               |
| Password:                                                                                                    |                                                    |                                                   |                   |                           |                                               |
|                                                                                                    |                                                    |                                                   |                   |                           |                                               |
| Connect on Demand: M                                                                                                    | ax Idle Ti                                         | ime 5                                             | minu              | ites (Ran                 | ge: 1 - 9999, Default: 5)                     |
| Connect on Demand: M Keep Alive: Redial period                                                                                                    | ax Idle Ti                                         | ime 5                                             | minu<br>onds (Rai | utes (Rang<br>nge: 20 - 1 | ge: 1 - 9999, Default: 5)<br>80, Default: 30) |
| Connect on Demand: M Keep Alive: Redial perio Authentication Type:                                                                                                    | ax Idle T<br>od 30<br>Auto N                       | ime 5<br>second                                   | minu<br>onds (Rai | utes (Rany<br>nge: 20 - 1 | ge: 1 - 9999, Default: 5)<br>80, Default: 30) |
| Connect on Demand: M Keep Alive: Redial period Authentication Type: Optional Settings                                                                                                    | ax Idle Ti<br>od 30<br>Auto 1                      | ime 5<br>sector                                   | minu<br>onds (Rai | utes (Ranı<br>nge: 20 - 1 | ge: 1 - 9999, Default: 5)<br>80, Default: 30) |
| Connect on Demand: M Keep Alive: Redial period Authentication Type: Optional Settings Host Name:                                                                                             | ax Idle Tr<br>od 30<br>Auto I                      | ime 5<br>sectors<br>Negotiation<br>1FE47D         | minu<br>onds (Ran | utes (Ranı<br>nge: 20 - 1 | ge: 1 - 9999, Default: 5)<br>80, Default: 30) |
| Connect on Demand: M Keep Alive: Redial period Authentication Type: Optional Settings Host Name: Domain Name:                                                                                | ax Idle Ti<br>od 30<br>Auto I<br>router1<br>domain | ime 5<br>section<br>Negotiation<br>1FE47D         | minu<br>onds (Ra  | utes (Ranı<br>nge: 20 - 1 | ge: 1 - 9999, Default: 5)<br>80, Default: 30) |
| <ul> <li>Connect on Demand: M</li> <li>Keep Alive: Redial period</li> <li>Authentication Type:</li> <li>Optional Settings</li> <li>Host Name:</li> <li>Domain Name:</li> <li>MTU:</li> </ul> | ax Idle Ti<br>od 30<br>Auto 1<br>router1<br>domain | ime 5<br>sector<br>Negotiation<br>1FE47D<br>1.com | minu<br>onds (Rat | utes (Ranı<br>nge: 20 - 1 | ge: 1 - 9999, Default: 5)<br>80, Default: 30) |

Etapa 4. No campo Máscara de sub-rede, insira a máscara de sub-rede da porta WAN

| internet connection Type:                                                                                                    | PPTP                                  |                              |          | •            |                                                                                                    |
|----------------------------------------------------------------------------------------------------|---------------------------------------|------------------------------|----------|--------------|----------------------------------------------------------------------------------------------------|
| PPTP Settings                                                                                                    |                                       |                              |          |              |                                                                                                    |
| IP Address:                                                                                                    | 192                                   | . 168                        | . 100    | . 100        | (Hint: 192.168.100.100)                                                                                                    |
| Subnet Mask:                                                                                                    | 255                                   | . 255                        | . 255    | . 0          | (Hint: 255.255.255.0)                                                                                                    |
| Default Gateway:                                                                                                    | 192                                   | . 168                        | . 100    | .1           | (Hint: 192.168.100.1)                                                                                                    |
| PPTP Server:                                                                                                    | 192                                   | . 168                        | . 100    | .1           | (Hint: 192.168.100.1)                                                                                                    |
| Username:                                                                                                    | userna                                | ime                          |          | ]            |                                                                                                    |
| Password:                                                                                                    |                                       |                              |          | ]            |                                                                                                    |
|                                                                                                    | lav Idla Ti                           | ima 5                        | min      | utes (Rani   | ge: 1 - 9999. Default: 5)                                                                                                    |
| Connect on Demand: M                                                                                                    | ax fulle 11                           | ine 5                        | 11001    | area (       | and the second second se |
| <ul> <li>Connect on Demand: M</li> <li>Keep Alive: Redial period</li> </ul>                                                                                                    | od 30                                 | sec                          | onds (Ra | inge: 20 - 1 | 80, Default: 30)                                                                                                    |
| Connect on Demand: M Keep Alive: Redial period Authentication Type:                                                                                                    | od 30<br>Auto 1                       | sec<br>vegotiation           | onds (Ra | inge: 20 - 1 | 80, Default: 30)                                                                                                    |
| Connect on Demand: M Keep Alive: Redial period Authentication Type: Optional Settings                                                                                                    | od 30<br>Auto 1                       | sec<br>vegotiation           | onds (Ra | inge: 20 - 1 | 80, Default: 30)                                                                                                    |
| Connect on Demand: M Keep Alive: Redial period Authentication Type: Optional Settings Host Name:                                                                                             | Auto M                                | sec<br>Negotiation           | onds (Ra | inge: 20 - 1 | 80, Default: 30)                                                                                                    |
| <ul> <li>Connect on Demand: M</li> <li>Keep Alive: Redial period</li> <li>Authentication Type:</li> <li>Optional Settings</li> <li>Host Name:</li> <li>Domain Name:</li> </ul>               | od 30<br>Auto 1<br>router1<br>domain  | sec<br>Negotiation<br>IFE47D | onds (Ra | inge: 20 - 1 | 80, Default: 30)                                                                                                    |
| <ul> <li>Connect on Demand: M</li> <li>Keep Alive: Redial period</li> <li>Authentication Type:</li> <li>Optional Settings</li> <li>Host Name:</li> <li>Domain Name:</li> <li>MTU:</li> </ul> | Auto 1<br>Auto 1<br>router1<br>domain | Sec<br>Negotiation<br>IFE47D | onds (Ra | inge: 20 - 1 | 80, Default: 30)                                                                                                    |

Etapa 5. No campo *Default Gateway*, insira o endereço IP do gateway padrão.

| internet connection Type.                                                                                                    | PPTP                                  |                                       |           | •            |                                         |
|----------------------------------------------------------------------------------------------------|---------------------------------------|---------------------------------------|-----------|--------------|-----------------------------------------|
| PPTP Settings                                                                                                    |                                       |                                       |           |              |                                         |
| P Address:                                                                                                    | 192                                   | . <mark>16</mark> 8                   | . 100     | . 100        | (Hint: 192.168.100.100)                 |
| Subnet Mask:                                                                                                    | 255                                   | . 255                                 | . 255     | . 0          | (Hint: 255.255.255.0)                   |
| Default Gateway:                                                                                                    | 192                                   | . 168                                 | . 100     | . 1          | (Hint: 192.168.100.1)                   |
| PPTP Server:                                                                                                    | 192                                   | . 168                                 | . 100     | . 1          | (Hint: 192.168.100.1)                   |
| Username:                                                                                                    | userna                                | ime                                   |           | ]            |                                         |
| Password:                                                                                                    |                                       |                                       |           | ]            |                                         |
| 0                                                                                                    | lax Idle Ti                           | ime 5                                 | min       | utes (Ran    | ge: 1 - 9999 <mark>,</mark> Default: 5) |
| Connect on Demand: M                                                                                                    |                                       |                                       |           |              |                                         |
| <ul> <li>Connect on Demand: M</li> <li>Keep Alive: Redial period</li> </ul>                                                                                                    | od 30                                 | sec                                   | onds (Ra  | inge: 20 - 1 | 80, Default: 30)                        |
| Connect on Demand: M Keep Alive: Redial period Authentication Type:                                                                                                    | od 30<br>Auto M                       | sec<br>Negotiation                    | conds (Ra | inge: 20 - 1 | 80, Default: 30)                        |
| Connect on Demand: M Keep Alive: Redial period Authentication Type: Optional Settings                                                                                          | od 30<br>Auto M                       | sec<br>Negotiation                    | conds (Ra | inge: 20 - 1 | 80, Default: 30)                        |
| <ul> <li>Connect on Demand: M</li> <li>Keep Alive: Redial period</li> <li>Authentication Type:</li> <li>Optional Settings</li> <li>Host Name:</li> </ul>                       | od 30<br>Auto M                       | sec<br>Negotiation<br>IFE47D          | n 💌       | inge: 20 - 1 | 80, Default: 30)                        |
| <ul> <li>Connect on Demand: M</li> <li>Keep Alive: Redial period</li> <li>Authentication Type:</li> <li>Optional Settings</li> <li>Host Name:</li> <li>Domain Name:</li> </ul> | od 30<br>Auto M<br>router1<br>domain  | sec<br>Negotiation<br>IFE47D          | conds (Ra | inge: 20 - 1 | 80, Default: 30)                        |
| Connect on Demand: M     Keep Alive: Redial perio     Authentication Type:     Optional Settings     Host Name:     Domain Name:     MTU:                                      | Auto M<br>Auto M<br>routern<br>domain | sec<br>Negotiation<br>IFE47D<br>I.com | onds (Ra  | inge: 20 - 1 | 80, Default: 30)                        |

Etapa 6. No campo *Servidor PPTP*, insira o endereço IP do servidor PPTP.

| Internet Connection Type:                                                                                                    | PPTP                                                                   |                                                |                   | -                         |                                               |
|----------------------------------------------------------------------------------------------------|------------------------------------------------------------------------|------------------------------------------------|-------------------|---------------------------|-----------------------------------------------|
| PPTP Settings                                                                                                    |                                                                        |                                                |                   |                           |                                               |
| IP Address:                                                                                                    | 192                                                                    | . 168                                          | . 100             | . 100                     | (Hint: 192.168.100.100)                       |
| Subnet Mask:                                                                                                    | 255                                                                    | . 255                                          | . 255             | . 0                       | (Hint: 255.255.255.0)                         |
| Default Gateway:                                                                                                    | 192                                                                    | . 168                                          | . 100             | . 1                       | (Hint: 192.168.100.1)                         |
| PPTP Server:                                                                                                    | 192                                                                    | . 168                                          | . 100             | . 1                       | (Hint: 192.168.100.1)                         |
|                                                                                                    |                                                                        |                                                |                   |                           |                                               |
| Username:                                                                                                    | userna                                                                 | ime                                            |                   |                           |                                               |
| Username:<br>Password:                                                                                                    | userna                                                                 | ime                                            |                   |                           |                                               |
| Username:<br>Password:<br>Onnect on Demand: M                                                                                                    | userna<br>••••••                                                       | ime 5                                          | minu              | ites (Rang                | ge: 1 - 9999, Default: 5)                     |
| Username:<br>Password:<br>Connect on Demand: M     Keep Alive: Redial perio                                                                                                    | userna<br><br>lax Idle Tr<br>od 30                                     | ime 5                                          | minu<br>onds (Rat | utes (Rang<br>nge: 20 - 1 | ge: 1 - 9999, Default: 5)<br>80, Default: 30) |
| Username:<br>Password:<br>Connect on Demand: M<br>Keep Alive: Redial perio<br>Authentication Type:                                                                             | userna<br><br>lax Idle Tr<br>od 30<br>Auto N                           | ime 5<br>sec<br>Negotiation                    | minu<br>onds (Ran | utes (Rang<br>nge: 20 - 1 | ge: 1 - 9999, Default: 5)<br>80, Default: 30) |
| Username:<br>Password:<br>Connect on Demand: M<br>Keep Alive: Redial period<br>Authentication Type:<br>Optional Settings                                                       | userna<br>ax Idle Tr<br>od 30<br>Auto 1                                | ime 5<br>sec<br>Negotiation                    | minu<br>onds (Ran | utes (Rang<br>nge: 20 - 1 | ge: 1 - 9999, Default: 5)<br>80, Default: 30) |
| Username:<br>Password:<br>Connect on Demand: M<br>Keep Alive: Redial period<br>Authentication Type:<br>Optional Settings<br>Host Name:                                         | userna<br>ax Idle Tr<br>ad 30<br>Auto N<br>router                      | ime 5<br>sec<br>Negotiation                    | minu<br>onds (Rai | utes (Rang<br>nge: 20 - 1 | ge: 1 - 9999, Default: 5)<br>80, Default: 30) |
| Username:<br>Password:<br>Connect on Demand: M<br>Connect on Demand: M<br>Keep Alive: Redial period<br>Authentication Type:<br>Optional Settings<br>Host Name:<br>Domain Name: | userna<br>ax Idle Tr<br>od 30<br>Auto I<br>router1<br>domain           | ime 5<br>sec<br>Negotiation<br>IFE47D          | minu<br>onds (Rai | utes (Rang<br>nge: 20 - 1 | ge: 1 - 9999, Default: 5)<br>80, Default: 30) |
| Username:<br>Password:<br>Connect on Demand: M<br>Ceep Alive: Redial period<br>Authentication Type:<br>Optional Settings<br>Host Name:<br>Domain Name:<br>MTU:                 | userna<br>ax Idle Tr<br>ad 30<br>Auto I<br>router1<br>domain<br>@ Auto | ime 5<br>sec<br>Negotiation<br>IFE47D<br>1.com | minu<br>onds (Ran | utes (Rang<br>nge: 20 - 1 | ge: 1 - 9999, Default: 5)<br>80, Default: 30) |

Passo 7. Insira o nome de usuário no campo Nome de usuário fornecido pelo ISP.

| Internet Connection Type:                                                                                                    | PPTP                                               |                                                |                   | •                        |                                                |
|----------------------------------------------------------------------------------------------------|----------------------------------------------------|------------------------------------------------|-------------------|--------------------------|------------------------------------------------|
| PPTP Settings                                                                                                    |                                                    |                                                |                   |                          |                                                |
| IP Address:                                                                                                    | 192                                                | . <mark>16</mark> 8                            | . 100             | . 100                    | (Hint: 192.168.100.100)                        |
| Subnet Mask:                                                                                                    | 255                                                | . 255                                          | . 255             | . 0                      | (Hint: 255.255.255.0)                          |
| Default Gateway:                                                                                                    | 192                                                | . 168                                          | . 100             | .1                       | (Hint: 192.168.100.1)                          |
| PPTP Server:                                                                                                    | 192                                                | . <mark>16</mark> 8                            | . 100             | .1                       | (Hint: 192.168.100.1)                          |
| Username:                                                                                                    | userna                                             | ime                                            |                   | )                        |                                                |
|                                                                                                    |                                                    |                                                |                   | <b>_</b>                 |                                                |
| Password:                                                                                                    |                                                    |                                                |                   |                          |                                                |
| Password:<br>Connect on Demand: M                                                                                                    | ax Idle T                                          | ime 5                                          | minu              | utes (Ran                | ge: 1 - 9999, Default: 5)                      |
| Password:<br>Connect on Demand: M<br>Keep Alive: Redial perio                                                                                     | ax Idle Tr                                         | ime 5                                          | minu<br>conds (Ra | utes (Ran<br>nge: 20 - 1 | ge: 1 - 9999, Default: 5)<br>180, Default: 30) |
| Password:<br>Connect on Demand: M<br>Keep Alive: Redial perio<br>Authentication Type:                                                             | ax Idle Tr<br>ad 30<br>Auto 1                      | ime 5<br>sec<br>Negotiation                    | minu<br>conds (Ra | utes (Ran<br>nge: 20 - 1 | ge: 1 - 9999, Default: 5)<br>180, Default: 30) |
| Password:<br>Connect on Demand: M<br>Keep Alive: Redial perior<br>Authentication Type:<br>Optional Settings                                       | ax Idle Tr<br>od 30<br>Auto M                      | ime 5<br>sec<br>Negotiation                    | minu<br>conds (Ra | utes (Ran<br>nge: 20 - 1 | ge: 1 - 9999, Default: 5)<br>180, Default: 30) |
| Password:<br>Connect on Demand: M<br>Keep Alive: Redial perior<br>Authentication Type:<br>Optional Settings<br>Host Name:                         | ax Idle Ti<br>ad 30<br>Auto 1<br>router1           | ime 5<br>sec<br>Negotiation<br>IFE47D          | minu<br>conds (Ra | utes (Ran<br>nge: 20 - 1 | ge: 1 - 9999, Default: 5)<br>180, Default: 30) |
| Password:<br>Connect on Demand: M<br>Keep Alive: Redial perio<br>Authentication Type:<br>Optional Settings<br>Host Name:<br>Domain Name:          | ax Idle Tr<br>ad 30<br>Auto 1<br>router1<br>domain | ime 5<br>sec<br>Negotiation<br>IFE47D          | minu<br>conds (Ra | utes (Ran<br>nge: 20 - 1 | ge: 1 - 9999, Default: 5)<br>180, Default: 30) |
| Password:<br>Connect on Demand: M<br>Keep Alive: Redial perior<br>Authentication Type:<br>Optional Settings<br>Host Name:<br>Domain Name:<br>MTU: | ax Idle Tr<br>ad 30<br>Auto 1<br>router1<br>domain | ime 5<br>sec<br>Negotiation<br>IFE47D<br>n.com | minu<br>conds (Ra | utes (Ran<br>nge: 20 - 1 | ge: 1 - 9999, Default: 5)<br>180, Default: 30) |

Etapa 8. Insira a senha no campo *Senha* fornecido pelo ISP.

| Internet Connection Type:                                                                                                    | PPTP                                                |                                             |                          | -                             |                                                |
|----------------------------------------------------------------------------------------------------|-----------------------------------------------------|---------------------------------------------|--------------------------|-------------------------------|------------------------------------------------|
| PPTP Settings                                                                                                    |                                                     |                                             |                          |                               |                                                |
| IP Address:                                                                                                    | 192                                                 | . 168                                       | . 100                    | . 100                         | (Hint: 192.168.100.100)                        |
| Subnet Mask:                                                                                                    | 255                                                 | . 255                                       | . 255                    | . 0                           | (Hint: 255.255.255.0)                          |
| Default Gateway:                                                                                                    | 192                                                 | . 168                                       | . 100                    | . 1                           | (Hint: 192.168.100.1)                          |
| PPTP Server:                                                                                                    | 192                                                 | . 168                                       | . 100                    | . 1                           | (Hint: 192.168.100.1)                          |
| Username:                                                                                                    | userna                                              | me                                          |                          |                               |                                                |
|                                                                                                    |                                                     |                                             |                          |                               |                                                |
| Password:                                                                                                    |                                                     |                                             |                          | )                             |                                                |
| Password:<br>Connect on Demand: M<br>Keep Alive: Redial perion<br>Authentication Type:                                                            | Iax Idle Ti<br>od 30                                | me 5<br>sec<br>legotiation                  | minu<br>conds (Ra<br>n 💌 | )<br>utes (Ran<br>nge: 20 - 1 | ge: 1 - 9999, Default: 5)<br>180, Default: 30) |
| Password:<br>Connect on Demand: M<br>Keep Alive: Redial perion<br>Authentication Type:<br>Optional Settings                                       | Iax Idle Ti<br>od 30<br>Auto N                      | me 5<br>sec<br>legotiation                  | minu<br>conds (Ra<br>n 💌 | )<br>utes (Ran<br>nge: 20 - 1 | ge: 1 - 9999, Default: 5)<br>180, Default: 30) |
| Password:<br>Connect on Demand: M<br>Keep Alive: Redial perion<br>Authentication Type:<br>Optional Settings<br>Host Name:                         | Iax Idle Ti<br>od 30<br>Auto N                      | me 5<br>sec<br>legotiation<br>FE47D         | minu<br>conds (Ra<br>n 💌 | )<br>utes (Ran<br>nge: 20 - 1 | ge: 1 - 9999, Default: 5)<br>180, Default: 30) |
| Password:<br>Connect on Demand: M<br>Keep Alive: Redial perion<br>Authentication Type:<br>Optional Settings<br>Host Name:<br>Domain Name:         | Iax Idle Ti<br>od 30<br>Auto N<br>router1<br>domain | me 5<br>sec<br>legotiation<br>FE47D<br>.com | minu<br>conds (Ra        | )<br>nge: 20 - 1              | ge: 1 - 9999, Default: 5)<br>180, Default: 30) |
| Password:<br>Connect on Demand: M<br>Keep Alive: Redial perior<br>Authentication Type:<br>Optional Settings<br>Host Name:<br>Domain Name:<br>MTU: | Auto N<br>router1<br>domain                         | me 5<br>sec<br>legotiation<br>FE47D<br>.com | minu<br>conds (Ra<br>n 💌 | )<br>nge: 20 - 1              | ge: 1 - 9999, Default: 5)<br>180, Default: 30) |

Etapa 9. Clique em Connect on Demand ou Keep Alive.

| Internet Connection Type:                                                                                                    | PPTP                                                           |                                                |                  | •                        |                                                |
|----------------------------------------------------------------------------------------------------|----------------------------------------------------------------|------------------------------------------------|------------------|--------------------------|------------------------------------------------|
| PPTP Settings                                                                                                    |                                                                |                                                |                  |                          |                                                |
| P Address:                                                                                                    | 192                                                            | . 168                                          | . 100            | . 100                    | (Hint: 192.168.100.100)                        |
| Subnet Mask:                                                                                                    | 255                                                            | . 255                                          | . 255            | . 0                      | (Hint: 255.255.255.0)                          |
| Default Gateway:                                                                                                    | 192                                                            | . 168                                          | . 100            | .1                       | (Hint: 192.168.100.1)                          |
| PPTP Server:                                                                                                    | 192                                                            | . 168                                          | . 100            | . 1                      | (Hint: 192.168.100.1)                          |
| laoraama;                                                                                                    | userna                                                         | ame                                            |                  |                          |                                                |
| Jsemane.                                                                                                    | usonne                                                         |                                                |                  |                          |                                                |
| Password:<br>© Connect on Demand: M                                                                                                    | ax Idle T                                                      | ime 5                                          | minu             | ites (Ran                | ge: 1 - 9999, Default: 5)                      |
| <ul> <li>Password:</li> <li>Connect on Demand: M</li> <li>Keep Alive: Redial period</li> <li>Authentication Type:</li> </ul>                                                                                                    | ax Idle T<br>od 30                                             | ime 5<br>sec                                   | minu<br>onds (Ra | utes (Ran<br>nge: 20 - 1 | ge: 1 - 9999, Default: 5)<br>180, Default: 30) |
| Osemanie. Password:     Connect on Demand: M     Keep Alive: Redial perio Authentication Type: Dptional Settings                                                                                                    | ax Idle T<br>od 30<br>Auto 1                                   | ime 5<br>sec                                   | minu<br>onds (Ra | utes (Ran<br>nge: 20 - 1 | ge: 1 - 9999, Default: 5)<br>180, Default: 30) |
| <ul> <li>Description</li> <li>Description</li> <li>Connect on Demand: M</li> <li>Connect on Demand: M</li> <li>Keep Alive: Redial period</li> <li>Authentication Type:</li> <li>Authentication Type:</li> <li>Optional Settings</li> <li>Host Name:</li> </ul>                       | ax Idle T<br>ax Idle T<br>od 30<br>Auto 1<br>router            | ime 5<br>sec<br>Negotiation<br>1FE47D          | minu<br>onds (Ra | utes (Ran<br>nge: 20 - 1 | ge: 1 - 9999, Default: 5)<br>180, Default: 30) |
| <ul> <li>Description</li> <li>Description</li> <li>Connect on Demand: M</li> <li>Connect on Demand: M</li> <li>Keep Alive: Redial period</li> <li>Authentication Type:</li> <li>Authentication Type:</li> <li>Dotional Settings</li> <li>Host Name:</li> <li>Domain Name:</li> </ul> | ax Idle T<br>ax Idle T<br>od 30<br>Auto I<br>router'<br>domair | ime 5<br>sec<br>Negotiation<br>1FE47D<br>1.com | minu<br>onds (Ra | utes (Ran<br>nge: 20 - 1 | ge: 1 - 9999, Default: 5)<br>180, Default: 30) |
| Osername. Password:     Connect on Demand: M     Keep Alive: Redial perio Authentication Type:  Optional Settings Host Name: Domain Name: MTU:                                                                                                    | ax Idle T<br>ax Idle T<br>ad 30<br>Auto 1<br>domain            | ime 5<br>sec<br>Negotiation<br>1FE47D<br>1.com | minu<br>onds (Ra | utes (Ran<br>nge: 20 - 1 | ge: 1 - 9999, Default: 5)<br>180, Default: 30) |

Connect on Demand— Selecione esta opção se o ISP cobrar com base no tempo que você está conectado. Ao selecionar essa opção, a conexão com a Internet estará ativada apenas quando houver tráfego. Se a conexão estiver ociosa e nenhum tráfego estiver fluindo, a conexão será fechada. Digite o número de minutos após os quais a conexão é desligada no campo Tempo ocioso máximo.

Keep Alive — No campo Período de rediscagem, insira o número de segundos após os quais o RV110W tenta se reconectar se ele estiver desconectado.

Etapa 10. Escolha o tipo de autenticação na lista suspensa *Tipo de autenticação*.

| Internet Connection Type:                                                                                                    | PPTP                                               |                                                 |                  | -                         |                                                |
|----------------------------------------------------------------------------------------------------|----------------------------------------------------|-------------------------------------------------|------------------|---------------------------|------------------------------------------------|
| PPTP Settings                                                                                                    |                                                    |                                                 |                  |                           |                                                |
| P Address:                                                                                                    | 192                                                | . 168                                           | . 100            | . 100                     | (Hint: 192.168.100.100)                        |
| Subnet Mask:                                                                                                    | 255                                                | . 255                                           | . 255            | . 0                       | (Hint: 255.255.255.0)                          |
| Default Gateway:                                                                                                    | 192                                                | . 168                                           | . 100            | . 1                       | (Hint: 192.168.100.1)                          |
| PPTP Server:                                                                                                    | 192                                                | . 168                                           | . 100            | . 1                       | (Hint: 192.168.100.1)                          |
| Jsername:                                                                                                    | userna                                             | ame                                             |                  |                           |                                                |
|                                                                                                    |                                                    |                                                 |                  |                           |                                                |
| Password:                                                                                                    |                                                    |                                                 | 2.               |                           |                                                |
| Password:<br>Onnect on Demand: M                                                                                                    | ax Idle Ti                                         | ime 5                                           | minu             | ites (Ran                 | ge: 1 - 9999, Default: 5)                      |
| Password:<br>Connect on Demand: M  Keep Alive: Redial perio                                                                                      | ax Idle Tr                                         | ime 5                                           | minu<br>onds (Ra | utes (Ranj<br>nge: 20 - 1 | ge: 1 - 9999, Default: 5)<br>180, Default: 30) |
| Password:<br>Connect on Demand: M<br>Keep Alive: Redial perio<br>Authentication Type:                                                            | ax Idle Tr<br>od 30                                | ime 5<br>seco                                   | minu<br>onds (Ra | utes (Ranı<br>nge: 20 - 1 | ge: 1 - 9999, Default: 5)<br>180, Default: 30) |
| Password:<br>Connect on Demand: M<br>Keep Alive: Redial perio<br>Authentication Type:<br>Dptional Settings                                       | ax Idle Tr<br>ad 30<br>Auto 1                      | ime 5<br>seco                                   | minu<br>onds (Ra | utes (Ranı<br>nge: 20 - 1 | ge: 1 - 9999, Default: 5)<br>180, Default: 30) |
| Password:<br>Connect on Demand: M<br>Keep Alive: Redial perio<br>Authentication Type:<br>Optional Settings<br>Host Name:                         | ax Idle Tr<br>ad 30<br>Auto 1                      | ime 5<br>seco<br>Negotiation                    | minu<br>onds (Ra | utes (Ranı<br>nge: 20 - 1 | ge: 1 - 9999, Default: 5)<br>180, Default: 30) |
| Password:<br>Connect on Demand: M<br>Keep Alive: Redial perio<br>Authentication Type:<br>Optional Settings<br>Host Name:<br>Domain Name:         | ax Idle Tr<br>ad 30<br>Auto I<br>router1<br>domain | ime 5<br>second<br>Negotiation<br>1FE47D        | minu<br>onds (Ra | utes (Ranı<br>nge: 20 - 1 | ge: 1 - 9999, Default: 5)<br>180, Default: 30) |
| Password:<br>Connect on Demand: M<br>Keep Alive: Redial perio<br>Authentication Type:<br>Optional Settings<br>Host Name:<br>Domain Name:<br>MTU: | ax Idle Tr<br>ad 30<br>Auto I<br>router<br>domain  | ime 5<br>seco<br>Negotiation<br>1FE47D<br>1.com | onds (Ra         | utes (Ranı<br>nge: 20 - 1 | ge: 1 - 9999, Default: 5)<br>180, Default: 30) |

Tipo de Autonegociação — O servidor envia uma solicitação de configuração especificando o algoritmo de segurança definido nela. Em seguida, o RV110W envia credenciais de autenticação de volta com o tipo de segurança enviado anteriormente pelo servidor.

Tipo PAP— O RV110W usa o Password Authentication Protocol (PAP) para se conectar ao ISP:

CHAP— O RV110W usa o Challenge Handshake Authentication Protocol (CHAP) ao se conectar com o ISP.

MS-CHAP ou MS-CHAPv2 — O RV110W usa o Microsoft Challenge Handshake Authentication Protocol ao se conectar com o ISP.

Etapa 11. (Opcional) Insira o nome do host do RV110W no campo Nome do host.

| Internet Connection Type:                                                                                    | PPTP                       |                                                         |           | •           |                                         |
|----------------------------------------------------------------------------------------------------|----------------------------|---------------------------------------------------------|-----------|-------------|-----------------------------------------|
| PPTP Settings                                                                                                |                            |                                                         |           |             |                                         |
| P Address:                                                                                                   | 192                        | . <mark>16</mark> 8                                     | . 100     | . 100       | (Hint: 192.168.100.100)                 |
| Subnet Mask:                                                                                                 | 255                        | . 255                                                   | . 255     | . 0         | (Hint: 255.255.255.0)                   |
| Default Gateway:                                                                                             | 192                        | . 168                                                   | . 100     | . 1         | (Hint: 192.168.100.1)                   |
| PPTP Server:                                                                                                 | 192                        | . 168                                                   | . 100     | . 1         | (Hint: 192.168.100.1)                   |
| Username:                                                                                                    | userna                     | ame                                                     |           |             |                                         |
| Password:                                                                                                    | •••••                      |                                                         |           |             |                                         |
| Connect on Demand: N                                                                                         | l <mark>ax Idle</mark> T   | ime 5                                                   | minu      | ites (Ran   | ge: 1 - 9999, <mark>Default: 5</mark> ) |
|                                                                                                    | ad 30                      | sec                                                     | onds (Rar | nge: 20 - 1 | 180, Default: 30)                       |
| C Keep Alive: Redial peri                                                                                    | ou jou                     |                                                         |           |             |                                         |
| C Keep Alive: Redial peri<br>Authentication Type:                                                            | Auto 1                     | Negotiatior                                             | 1 🔻       |             |                                         |
| C Keep Alive: Redial peri<br>Authentication Type:<br>Optional Settings                                       | Auto                       | Negotiatior                                             |           |             |                                         |
| © Keep Alive: Redial peri<br>Authentication Type:<br>Optional Settings<br>Host Name:                         | Auto 1                     | Negotiatior<br>1FE47D                                   |           | )           |                                         |
| © Keep Alive: Redial peri<br>Authentication Type:<br><b>Optional Settings</b><br>Host Name:<br>Domain Name:  | Auto I<br>router           | Negotiation<br>1FE47D<br>1.com                          |           | )           |                                         |
| © Keep Alive: Redial peri<br>Authentication Type:<br>Optional Settings<br>Host Name:<br>Domain Name:<br>MTU: | Auto I<br>router<br>domain | Negotiation<br>1FE47D<br>1.com<br>0 <sup>(()</sup> Manu | i 💽       | )           |                                         |

Note: Se você não quiser definir nenhuma das configurações opcionais, vá para a Etapa 15.

Etapa 12. Digite o nome de domínio da sua rede no campo *Domain Name (Nome de domínio)*.

| Internet Connection Type:                                                                             | PPTP                                |                                       |           | -           |                           |
|----------------------------------------------------------------------------------------------------|-------------------------------------|---------------------------------------|-----------|-------------|---------------------------|
| PPTP Settings                                                                                         |                                     |                                       |           |             |                           |
| IP Address:                                                                                           | 192                                 | . 168                                 | . 100     | . 100       | (Hint: 192.168.100.100)   |
| Subnet Mask:                                                                                          | 255                                 | . 255                                 | . 255     | . 0         | (Hint: 255.255.255.0)     |
| Default Gateway:                                                                                      | 192                                 | . 168                                 | . 100     | . 1         | (Hint: 192.168.100.1)     |
| PPTP Server:                                                                                          | 192                                 | . 168                                 | . 100     | . 1         | (Hint: 192.168.100.1)     |
| Username:                                                                                             | userna                              | ame                                   |           |             |                           |
| Password:                                                                                             |                                     |                                       |           |             |                           |
| Connect on Demand: M                                                                                  | ax Idle T                           | ime 5                                 | minu      | ites (Rang  | ie: 1 - 9999, Default: 5) |
| S connect on Demand. In                                                                               |                                     |                                       |           |             |                           |
| C Keep Alive: Redial perio                                                                            | od 30                               | sec                                   | onds (Rai | nge: 20 - 1 | 80, Default: 30)          |
| C Keep Alive: Redial perio                                                                            | od 30<br>Auto 1                     | sec<br>Negotiation                    | onds (Rai | nge: 20 - 1 | 80, Default: 30)          |
| © Keep Alive: Redial perio<br>Authentication Type:<br>Optional Settings                               | od 30<br>Auto 1                     | sec<br>Negotiation                    | onds (Rai | nge: 20 - 1 | 80, Default: 30)          |
| © Keep Alive: Redial perio<br>Authentication Type:<br>Optional Settings<br>Host Name:                 | od 30<br>Auto 1<br>router           | sec<br>Negotiation<br>1FE47D          | onds (Ran | nge: 20 - 1 | 80, Default: 30)          |
| © Keep Alive: Redial perio<br>Authentication Type:<br>Optional Settings<br>Host Name:<br>Domain Name: | od 30<br>Auto M<br>router<br>domain | sec<br>Negotiation<br>1FE47D<br>1.com | onds (Ran | nge: 20 - 1 | 80, Default: 30)          |
| © Keep Alive: Redial perio<br>Authentication Type:<br>Optional Settings<br>Host Name:<br>Domain Name: | Auto 1 Auto 1 router domain         | sec<br>Negotiation<br>1FE47D<br>1.com | onds (Ran | nge: 20 - 1 | 80, Default: 30)          |

Etapa 13. Clique em **Auto** para definir o tamanho da MTU (Maximum Transmission Unit, Unidade de Transmissão Máxima) para que o tamanho seja automaticamente ajustado ou clique em **Manual** para especificar o tamanho da MTU.

| Internet Connection Type:                                                                                                    | PPTP                                             |                                                 |                  | ▼                                 |                                                              |  |  |
|----------------------------------------------------------------------------------------------------|--------------------------------------------------|-------------------------------------------------|------------------|-----------------------------------|--------------------------------------------------------------|--|--|
| PPTP Settings                                                                                                    |                                                  |                                                 |                  |                                   |                                                              |  |  |
| IP Address:                                                                                                    | 192                                              | . 168                                           | . 100            | . 100                             | (Hint: 192.168.100.100)                                      |  |  |
| Subnet Mask:                                                                                                    | 255                                              | . 255                                           | . 255            | . 0                               | (Hint: 255.255.255.0)                                        |  |  |
| Default Gateway:                                                                                                    | 192                                              | . 168                                           | . 100            | . 1                               | (Hint: 192.168.100.1)                                        |  |  |
| PPTP Server:                                                                                                    | 192                                              | . 168                                           | . 100            | . 1                               | (Hint: 192.168.100.1)                                        |  |  |
| Username:                                                                                                    | username                                         |                                                 |                  |                                   |                                                              |  |  |
| 200 200                                                                                                    |                                                  |                                                 |                  |                                   |                                                              |  |  |
| Password:                                                                                                    |                                                  |                                                 |                  |                                   |                                                              |  |  |
| Password:<br>Ocnnect on Demand: M                                                                                                    | ax Idle T                                        | ime 5                                           | minu             | ites (Rang                        | ge: 1 - 9999, Default: 5)                                    |  |  |
| Password:<br>Connect on Demand: M<br>Keep Alive: Redial period                                                                           | ax Idle T                                        | ime 5                                           | minu<br>onds (Ra | utes (Rang<br>nge: 20 - 1         | ge: 1 - 9999, Default: 5)<br>80 <mark>, D</mark> efault: 30) |  |  |
| Password:<br>Connect on Demand: M<br>Keep Alive: Redial perion<br>Authentication Type:                                                   | ax Idle T<br>od 30<br>Auto 1                     | ime 5<br>sect                                   | minu<br>onds (Ra | utes (Rang<br>nge: 20 - 1         | ge: 1 - 9999, Default: 5)<br>80, Default: 30)                |  |  |
| Password: Connect on Demand: M Keep Alive: Redial period Authentication Type: Optional Settings                                          | ax Idle T<br>od 30<br>Auto I                     | ime 5<br>second                                 | minu<br>onds (Ra | utes (Ran <u>o</u><br>nge: 20 - 1 | ge: 1 - 9999, Default: 5)<br>80, Default: 30)                |  |  |
| Password:<br>Connect on Demand: M<br>Keep Alive: Redial perion<br>Authentication Type:<br>Optional Settings<br>Host Name:                | ax Idle T<br>od 30<br>Auto I                     | ime 5<br>seco<br>Negotiation<br>1FE47D          | minu<br>onds (Ra | utes (Ran <u>o</u><br>nge: 20 - 1 | ge: 1 - 9999, Default: 5)<br>80, Default: 30)                |  |  |
| Password:<br>Connect on Demand: M<br>Keep Alive: Redial perio<br>Authentication Type:<br>Optional Settings<br>Host Name:<br>Domain Name: | ax Idle T<br>od 30<br>Auto 1<br>router<br>domain | ime 5<br>sector<br>Negotiation<br>1FE47D        | onds (Ra         | utes (Rang<br>nge: 20 - 1         | ge: 1 - 9999, Default: 5)<br>80, Default: 30)                |  |  |
| Password:  Connect on Demand: M  Keep Alive: Redial perio Authentication Type:  Optional Settings  Host Name:  Domain Name:              | ax Idle T<br>od 30<br>Auto I<br>router<br>domain | ime 5<br>sect<br>Negotiation<br>1FE47D<br>n.com | onds (Ra         | utes (Rang<br>nge: 20 - 1         | ge: 1 - 9999, Default: 5)<br>80, Default: 30)                |  |  |

Etapa 14. Se você clicar em Manual, insira o tamanho da MTU no campo Size (Tamanho).

| Internet Connection Type:  | PPTP             |       |          |             |                           |  |  |
|----------------------------|------------------|-------|----------|-------------|---------------------------|--|--|
| PPTP Settings              |                  |       |          |             |                           |  |  |
| IP Address:                | 192              | . 168 | . 100    | . 100       | (Hint: 192.168.100.100)   |  |  |
| Subnet Mask:               | 255              | . 255 | . 255    | . 0         | (Hint: 255.255.255.0)     |  |  |
| Default Gateway:           | 192              | . 168 | . 100    | . 1         | (Hint: 192.168.100.1)     |  |  |
| PPTP Server:               | 192              | . 168 | . 100    | . 1         | (Hint: 192.168.100.1)     |  |  |
| Username:                  | username         |       |          |             |                           |  |  |
| Password:                  |                  |       |          |             |                           |  |  |
| Connect on Demand: M       | ax Idle Ti       | me 5  | minu     | ites (Ran   | ge: 1 - 9999, Default: 5) |  |  |
| C Keep Alive: Redial perio | od 30            | sec   | onds (Ra | nge: 20 - 1 | 180, Default: 30)         |  |  |
| Authentication Type:       | Auto Negotiation |       |          |             |                           |  |  |
| Optional Settings          |                  |       |          |             |                           |  |  |
| Host Name:                 | router1FE47D     |       |          |             |                           |  |  |
| Domain Name:               | domain           | .com  |          |             |                           |  |  |
|                            | O Auto           | Manu  | al       |             |                           |  |  |
| MTU:                       |                  |       |          |             |                           |  |  |

Etapa 15. Clique em **Salvar** para salvar as alterações de configuração ou clique em **Cancelar** para descartar as alterações.